# **Adding Institutions in TES**

After a thorough search, if an institution is not in TES, then the institution must be added in order for a course to be loaded and sent to a department for approval.

#### Part One: Searching for an Institution

(i) Tip: Search by both full institution name and parts of institution name.

For example, for Pitt Community College, you would search the full name, and if you didn't see the school listed, then you'd search "Pitt" to ensure the school is not there.

| 1 Click "Cour            | se Finder."                                                                                                    |
|--------------------------|----------------------------------------------------------------------------------------------------|
| рх                       |                                                                                                    |
| 🗍 WordPress 💮 Links 💴 Ho | ome   Qualtrics Expe 🕐 DegreeWorks 👒 Purview 😑 CEEB Search 🧃 CE Sharepoint 🗍 Banner 🎲 ETX 🍲 Home   East Car                                                                                                    |
| S TE                     | S <sup>®</sup> Search Track Match Manage Support                                                                                                    |
|                          | Course List Report                                                                                                    |
| TES®: Transfe            | r Evaluation System                                                                                                    |
| User:                    | ASHLEY SHIVAR                                                                                                    |
| Institution:<br>Account: | EAST CAROLINA UNIVERSITY<br>051612                                                                                                    |
| 9                        | Search       Search for course descriptions from a database containing millions of records. Access complete course details, including course title, course code, and credits. View institution profiles, including accreditation, calendar/unit, and more.       Get the second second sec |
|                          |                                                                                                    |

Type the Institution Name into the Keyword Area.

| Course Finder 1      |                                                                     |                                                                               |
|----------------------|---------------------------------------------------------------------|-------------------------------------------------------------------------------|
| INSTITUTION SEARCH:  |                                                                     |                                                                               |
| ● U.S. Schools ○ Non | U.S. Schools O All                                                  |                                                                               |
| Enter a keyword      | Q Search                                                            |                                                                               |
|                      |                                                                     |                                                                               |
|                      |                                                                     |                                                                               |
|                      |                                                                     |                                                                               |
|                      |                                                                     |                                                                               |
|                      | Ç                                                                   | ScollegeSource*                                                               |
|                      | Copyright © 2025 CollegeSource, Inc. All rights reserved.   Privacy | Policy   Disclaimer   Terms of Use   Site Map   Accessibility   Contact   Abo |
|                      |                                                                     |                                                                               |
|                      |                                                                     |                                                                               |
|                      |                                                                     |                                                                               |
| Click "Search."      |                                                                     |                                                                               |
|                      |                                                                     |                                                                               |
|                      |                                                                     |                                                                               |
|                      |                                                                     |                                                                               |
|                      |                                                                     |                                                                               |
| Course Finder 1      |                                                                     |                                                                               |
|                      |                                                                     |                                                                               |

| U.S. Schools ONon U.S. Schools A       | AII                    |             |         |          |        |
|----------------------------------------|------------------------|-------------|---------|----------|--------|
| Ana G Mendez University Tampa          |                        |             |         | Q Search |        |
|                                        |                        |             |         |          |        |
|                                        |                        |             |         |          |        |
|                                        |                        |             |         |          |        |
|                                        |                        |             |         |          |        |
| INSTITUTION                            | CITY                   | STATE       | DATASET | CATALOG  | SHARED |
| INSTITUTION<br>ANA G MENDEZ UNIVERSITY | <b>CITY</b><br>ORLANDO | STATE<br>FL | DATASET | CATALOG  | SHARED |

Made with Scribe - https://scribehow.com

**4** Tip: Make sure there hasn't been a name change by looking for a "see" note.

| STITUTION SEARCH:                                                                 |                |         |         |                 |      |
|-----------------------------------------------------------------------------------|----------------|---------|---------|-----------------|------|
| U.S. Schools ONon U.S. Schools O                                                  | All            |         |         |                 |      |
| ana                                                                               |                |         |         | <b>Q</b> Searct | ı j  |
|                                                                                   |                |         |         |                 |      |
| INSTITUTION                                                                       | CITY           | STATE D | DATASET | CATALOG         | SHAR |
| ADVANCED SOFTWARE ANALYSIS                                                        | NEW YORK       | NY      | ~       | -               |      |
| AMERICAN CAREER COLLEGE-ANAHEIM                                                   | ANAHEIM        | CA      | 1       | 1               | VIE  |
| ANA G MENDEZ UNIVERSITY                                                           | ORLANDO        | FL      |         |                 |      |
| ANA G MENDEZ UNIVERSITY TAMPA                                                     | TAMPA          | FL      |         |                 |      |
| ANA G. MÉNDEZ UNIVERSITY<br>See: UNIVERSIDAD ANA G. MÉNDEZ-CUPEY<br>CAMPUS        | CUPEY          | PR      | 1       | -               |      |
| ANABAPTIST MENNONITE BIBLICAL SEMINARY                                            | ELKHART        | IN      | 1       | ~               |      |
| ANAMARC COLLEGE-EL PASO EAST                                                      | EL PASO        | TX      |         |                 |      |
| EVEREST COLLEGE-ANAHEIM                                                           | ANAHEIM        | CA      | 1       | ~               |      |
| GLOBE INSTITUTE OF TECHNOLOGY                                                     | NEW YORK       | NY      | 1       | 1               |      |
| INTERCOAST COLLEGES-SANTA ANA                                                     | SANTA ANA      | CA      | 1       | ~               | VIE  |
| ITT TECHNICAL INSTITUTE-ANAHEIM<br>See: ITT TECHNICAL INSTITUTE-ORANGE            | ORANGE         | CA      | 1       | 1               |      |
| ITT TECHNICAL INSTITUTE-ORANGE                                                    | ORANGE         | CA      | ~       | ~               |      |
| NEW MEXICO STATE UNIVERSITY DONA ANA                                              | LAS<br>CRUCES  | NM      | -       | ~               |      |
| NORTH-WEST COLLEGE-ANAHEIM                                                        | ANAHEIM        | CA      | ~       | -               | VIE  |
| PLATT COLLEGE-ANAHEIM                                                             | ANAHEIM        | CA      | -       | ~               | VIE  |
| SANTA ANA COLLEGE                                                                 | SANTA ANA      | CA      | 1       | -               | VIE  |
| SISTEMA UNIVERSITARIO ANA G MENDEZ                                                | RIO<br>PIEDRAS | PR      |         |                 |      |
| THE CHICAGO SCHOOL OF PROFESSIONAL<br>PSYCHOLOGY AT ANAHEIM                       | ANAHEIM        | CA      | *       | *               | VIE  |
| UNIVERSIDAD ANA G. MÉNDEZ-CAROLINA CAMPU                                          | S CAROLINA     | PR      | ~       | ~               | VIE  |
| UNIVERSIDAD ANA G. MÉNDEZ-CUPEY CAMPUS                                            | CUPEY          | PR      | 1       | 1               | VIE  |
| UNIVERSIDAD ANA G. MÉNDEZ-GURABO CAMPUS                                           | GURABO         | PR      | 1       | ~               | VIE  |
| UNIVERSIDAD ANA G. MÉNDEZ-ONLINE CAMPUS                                           | SAN JUAN       | PR      | 1       | 1               | VIE  |
| UNIVERSIDAD ANA G. MÉNDEZ-VIRTUAL CAMPUS<br>See: UNIVERSIDAD ANA G. MÉNDEZ-ONLINE | SAN JUAN       | PR      | 1       | 1               |      |
| GAMPUS                                                                            |                |         |         |                 |      |

## Part Two: Adding a New Institution

 $\triangle$ 

Only TES users with access to alter equivalencies will be able to complete the addition of a new institution in TES. If you are an advisor or department contact, please email <u>crediteval@ecu.edu</u> and request that an institution be added to TES.

#### Click on "User Added Courses."

| Search - Tr                                                   | rack <del>-</del> N | latch-       | Manage<br>Manager | •         | Support | C |
|---------------------------------------------------------------|---------------------|--------------|-------------------|-----------|---------|---|
|                                                               | E                   | Equivalency  | Batch Editor      |           |         |   |
|                                                               | E                   | Equivalency  | Explorer          |           |         |   |
|                                                               | L                   | Jser Added   | Courses           |           |         |   |
|                                                               | (                   | Course Ta Us | er Added Cou      | rses      |         |   |
| Course Finder 1                                               |                     |              |                   |           |         |   |
| ana                                                           |                     |              | <b>Q</b> Sear     | ch        |         |   |
| INSTITUTION                                                   | CITY                | STATE DAT    | ASET CATALO       | OG SHARED |         |   |
| ADVANCED SOFTWARE ANALYSIS See: GLOBE INSTITUTE OF TECHNOLOGY | NEW YORK            | NY           | 1 1               |           |         |   |
| AMERICAN CAREER COLLEGE-ANAHEIM                               | ANAHEIM             | CA           | / /               | VIEW      |         |   |
| ANA G MENDEZ UNIVERSITY                                       | ORLANDO             | FL           |                   |           |         |   |
| ANA G. MÉNDEZ UNIVERSITY                                      | CUPEY               | PR           | 1 1               |           |         |   |

| 6 Choose "Transfer Data" and Click | « "Submit."                                                                              |
|------------------------------------|------------------------------------------------------------------------------------------|
|                                    |                                                                                          |
|                                    |                                                                                          |
|                                    | User Added<br>WHAT TYPE OF DATA WOULD YOU LIKE TO MANAGE?<br>O Home Data O Transfer Data |
|                                    | Copyright © 2025 CollegeSource, Inc. All rights reserved. I <b>Privac</b>                |

| 7 Click to "   | Add Inst | itution." |              |                                      |  |
|----------------|----------|-----------|--------------|--------------------------------------|--|
|                | Support  | Contact   | Log Out      | Powered by                           |  |
|                |          |           |              | TES 4.0                              |  |
|                |          |           |              | + Add Institution<br>Add institution |  |
| STATE          |          | с         | OUNTRY       |                                      |  |
| FLORIDA        |          | U         | NITED STATES |                                      |  |
| NORTH CAROLINA |          | U         | NITED STATES |                                      |  |
|                |          |           |              |                                      |  |
| Sourco*        |          |           |              |                                      |  |

#### Type in the Full Institution Name.

| Image: Test Add Institution: ●         Added Insti         City: ●         TRANSFER | Ana G Mendez University  <br>UNITED STATES<br>[Select One] ~ | v             |
|-------------------------------------------------------------------------------------|--------------------------------------------------------------|---------------|
|                                                                                     |                                                              | Create X (    |
| INSTITUTION NOT IN TES                                                              | GREENVILLE NORTH CA                                          | ROLINA UNITED |
|                                                                                     |                                                              |               |
|                                                                                     |                                                              |               |
|                                                                                     |                                                              |               |
|                                                                                     |                                                              |               |

#### Choose the Appropriate State.

9

| HOME> TRANSFER Website:            | ALASKA               |                                        |
|------------------------------------|----------------------|----------------------------------------|
|                                    | AMERICAN SAMOA       |                                        |
| INSTITUTION                        | ARIZONA              | ► Cr                                   |
|                                    | ARKANSAS             |                                        |
|                                    | CALIFORNIA           | ROLINA                                 |
|                                    | CAROLINE ISLANDS     |                                        |
|                                    | COLORADO             |                                        |
|                                    | CONNECTICUT          |                                        |
|                                    | DELAWARE             |                                        |
|                                    | DISTRICT OF COLUMBIA |                                        |
|                                    | FLORIDA              |                                        |
|                                    | GEORGIA              |                                        |
|                                    | GUAM                 |                                        |
| Copyright © 2025 CollegeSource, In | HAWAII               | p   Accessibility   Contact   About Co |
|                                    | IDAHO                |                                        |
|                                    | ILLINOIS             |                                        |
|                                    | INDIANA              |                                        |
|                                    | IOWA                 |                                        |
|                                    | KANSAS               |                                        |
|                                    | KENTUCKY             |                                        |
|                                    | LOUISIANA            |                                        |

#### **10** Type in the Appropriate City.

|              | ION ×                                   |
|--------------|-----------------------------------------|
| Institution  | Ana G Mendez University                 |
| Country      | UNITED STATES                           |
| State        | + FLORIDA V                             |
| Cit          |                                         |
| R            | e:                                      |
|              | Create Cancel                           |
| N NOT IN TES | GREENVILLE NORTH CAROLINA UNITED STATES |
|              |                                         |
|              |                                         |
|              |                                         |
|              |                                         |
|              | CollegeSource'                          |

#### **11** Paste in the Appropriate Website.

|                  | DD INSTITUTION | 1                       |                |          |
|------------------|----------------|-------------------------|----------------|----------|
|                  | Institution: * | Ana G Mendez University |                |          |
|                  | Country: *     | UNITED STATES           |                |          |
|                  | State: *       | FLORIDA                 | ~              |          |
| User Added Insti | City: *        | Tampa                   |                |          |
| HOME> TRANSFER   | Website:       |                         |                |          |
| INSTITUTION      |                |                         |                | ► Create |
|                  | _              | CDEENV/ILLE             |                |          |
|                  |                | GREENVILLE              | NORTH CAROLINA |          |
|                  |                |                         |                |          |
|                  |                |                         |                |          |
|                  |                |                         |                |          |
|                  |                |                         |                |          |
|                  |                |                         |                |          |

#### 12 Click to "Create."

|                   |                                                                                                    |               | egeSource" |
|-------------------|----------------------------------------------------------------------------------------------------|---------------|------------|
| Aendez University |                                                                                                    |               |            |
| STATES            |                                                                                                    | ~             |            |
| A                 | ~                                                                                                    |               |            |
|                   |                                                                                                    | + Add I       | nstitution |
| du                |                                                                                                    |               |            |
|                   |                                                                                                    | Create Cancel |            |
| GREENVILLE        | NORTH CAROLINA                                                                                                  | UNITED STATES |            |
|                   |                                                                                                    |               |            |
|                   |                                                                                                    |               |            |
|                   |                                                                                                    |               |            |
|                   |                                                                                                    |               |            |
| S CollegeS        | ource®                                                                                                    |               |            |
|                   | and the state of the state of the state of the state of the state of the state of the state of the state of the |               |            |

13 Click on the arrow next to the institution you've added to continue.

| User Added Institution                                    |
|-----------------------------------------------------------|
| HOME → TRANSFER COURSE                                    |
| INSTITUTION                                               |
| ANA G MENDEZ UNIVERSITY                                   |
| ANA G MENDEZ UNIVERSITY TAMPA                             |
|                                                           |
|                                                           |
|                                                           |
|                                                           |
|                                                           |
|                                                           |
|                                                           |
|                                                           |
|                                                           |
| Copyright © 2025 CollegeSource, Inc. All rights reserved. |
|                                                           |

| 14   | Click "Add Data Set." |         |         |         |                |  |
|------|-----------------------|---------|---------|---------|----------------|--|
| age∓ |                       | Support | Contact | Log Out | Powered by     |  |
|      |                       |         |         |         | TES 4.0        |  |
|      |                       |         |         |         | + Add Data Set |  |
|      |                       |         |         |         |                |  |
|      |                       |         |         |         |                |  |
|      |                       |         |         |         |                |  |
| 9    | CollegeSource         |         |         |         |                |  |

Made with Scribe - https://scribehow.com

**15** The title for the Data Set should be whatever catalog during which the course being submitted for review was taken.

|                     | DD DATA SET                             |                      |                                   |                                            |              |            |
|---------------------|-----------------------------------------|----------------------|-----------------------------------|--------------------------------------------|--------------|------------|
|                     | Institution:<br>Title: *<br>Low Year: * | ANA G MENDEZ UNIVERS | ITY TAMPA TAMPA<br>Student Handbo | A, FLORIDA<br>ok 2024-2025<br>High Year: * | [Select One] | ~          |
| Added Data          |                                         |                      |                                   |                                            |              | Create 🗙 C |
| MENDEZ UNIVERSITY T | AMPA TAMPA, FLORID<br>Data Set.         | A                    |                                   |                                            |              |            |
|                     |                                         |                      |                                   |                                            |              |            |
|                     |                                         |                      |                                   | ource                                      |              |            |

#### **16** Choose the Appropriate Catalog Years.

| TES S TES ADD DATA SET                            |                        |             |                 |              |
|---------------------------------------------------|------------------------|-------------|-----------------|--------------|
| Institution:                                      | ANA G MENDEZ UNIVERSIT | Y ТАМРА ТА! | MPA, FLORIDA    |              |
| Title: *                                          | Academic Catalog and S | tudent Hand | lbook 2024-2025 |              |
| Low Year: *                                       | [Select One]           | ~           | High Year: *    | [Select One] |
| User Added Data                                   | [Select One]           | ^           |                 |              |
|                                                   | 2025                   |             |                 | ► Create     |
|                                                   | 2024                   |             |                 |              |
|                                                   | 2023                   | - 185       |                 |              |
| ANA G MENDEZ UNIVERSITY TAMPA TAMPA, FLORIDA      | 2022                   | - 188       |                 |              |
| There are no data records found. See Add Data Set | 2021                   | - 188       |                 |              |
|                                                   | 2020                   | - 188       |                 |              |
|                                                   | 2019                   | - 188       |                 |              |
|                                                   | 2018                   | - 188       |                 |              |
|                                                   | 2017                   | - 188       |                 |              |
|                                                   | 2016                   | - 188       |                 |              |
|                                                   | 2015                   | - 188       |                 |              |
|                                                   | 2014                   |             |                 |              |
|                                                   | 2013                   | ede         | Source          |              |

#### 17 Click "Create."

|                             |              | _      |   |                 |  |
|-----------------------------|--------------|--------|---|-----------------|--|
|                             |              |        | × | ScollegeSource* |  |
| EZ UNIVERSITY TAMPA TAMPA   | , FLORIDA    |        |   | TES 4.0         |  |
| Catalog and Student Handboo | ok 2024-2025 |        |   | _               |  |
| ~                           | High Year: * | 2025   | ~ |                 |  |
|                             |              |        |   | + Add Data Set  |  |
|                             |              | Cleate |   |                 |  |
|                             |              |        |   |                 |  |
|                             |              |        |   |                 |  |
|                             |              |        |   |                 |  |
|                             |              |        |   |                 |  |
|                             |              |        |   |                 |  |
|                             |              |        |   |                 |  |
| Collogo                     | ouroo*       |        |   |                 |  |

**18** Click on the arrow next to the catalog you've added.

| User Added Data Set                                                 |                                        |              |
|---------------------------------------------------------------------|----------------------------------------|--------------|
| HOME $\rightarrow$ INSTITUTION $\rightarrow$ DATA SET               |                                        |              |
| ANA G MENDEZ UNIVERSITY TAMPA, TAMPA, FLORIDA                       |                                        |              |
| CATALOG                                                             | LO                                     | н            |
| G ACADEMIC CATALOG AND STUDENT HANDBOOK 2024-2025                   | 2024                                   | 2025         |
|                                                                     | CollegeSource*                         |              |
| Copyright © 2025 CollegeSource, Inc. All rights reserved.   Privacy | Policy   Disclaimer   Terms of Use   S | ite Map   Ac |

| 19 Click "Add Dept." |         |         |         |                              |
|----------------------|---------|---------|---------|------------------------------|
| h∙ Manage∙           | Support | Contact | Log Out | Powered by<br>ScollegeSource |
|                      |         |         |         | TES 4.0                      |
| 024-2025 2024-2025   |         |         |         | Add department               |

## Type in the Department Name and Abbreviation, then click "Create."

| ACADEMIC CATALOG AND STUDENT HANDBOOK 2024-2025 2024-2025 Department: English Abbreviation: ENGL | ES 4.0 |
|--------------------------------------------------------------------------------------------------|--------|
| Department:  English Abbreviation: ENGL                                                          |        |
| Abbreviation: * ENGL                                                                             |        |
|                                                                                                  | Dept   |
| E Create Cancel                                                                                  |        |
| A TAMPA, FLORIDA<br>T HANDBOOK 2024-2025 2024-2025                                               |        |
|                                                                                                  |        |
| tment.                                                                                           |        |
|                                                                                                  |        |
|                                                                                                  |        |

#### 21 Click to "Add Course."

| Manage <del>-</del> | Sup | port | Contact | Log Out   | Powered by      |  |
|---------------------|-----|------|---------|-----------|-----------------|--|
|                     |     |      |         |           | TES 4.0         |  |
|                     |     |      |         |           |                 |  |
|                     |     |      |         | 🕂 Add Dep | ot + Add Course |  |
|                     |     |      |         |           |                 |  |
| 025 2024-2025       |     |      |         |           |                 |  |
|                     | ~   |      |         |           |                 |  |
|                     |     |      |         |           |                 |  |
|                     |     |      |         |           |                 |  |
|                     |     |      |         |           |                 |  |

#### 22 Choose the department that you just created.

|            | TES STES' ADD COURSE                                                                                                    |
|------------|----------------------------------------------------------------------------------------------------|
|            | ACADEMIC CATALOG AND STUDENT HANDBOOK 2024-2025 2024-2025<br>Use checkbox(es) to select department(s) and click "Next" button to proceed. |
| Изе        | ER Added Cou<br>ENGLISH (ENGL)<br>ME → INSTITUTION                                                                                        |
| AN.<br>AC/ | A G MENDEZ UNIVERSITY TAMPA, TAMPA, FLORIDA<br>ADEMIC CATALOG AND STUDENT HANDBOOK 2024-2025 2024-2025                                    |
| DEP        | ARTMENTS / COURSES:                                                                                                    |
| The        | re are no data records found. See Add Course.                                                                                             |

#### 23 Click "Next."

| S* ADD COURSE                                                        | ×            | Powered by  |
|----------------------------------------------------------------------|--------------|-------------|
| VIC CATALOG AND STUDENT HANDBOOK 2024-2025 2024-2025                 |              | TE          |
| kbox(es) to select department(s) and click "Next" button to proceed. | ► Next       |             |
| ITMENT                                                               | COURSE COUNT | 🕇 🕇 Add Cou |
| SH (ENGL)                                                            | 0            |             |
| TY TAMPA tampa, florida                                              |              |             |
| STUDENT HANDBOOK 2024-2025 2024-2025                                 |              |             |
| e Add Course.                                                        |              |             |

# **24** Type in the appropriate course information. Make sure you check to "Apply Department Abbreviation."

| TES <sup>®</sup> ADD COURSE                                                                   |                                                                                                    | ×   | Powe |
|-----------------------------------------------------------------------------------------------|----------------------------------------------------------------------------------------------------|-----|------|
| ACADEMIC CATALOG AND ST<br>Enter course information below. Ch<br>You will be adding 1 course. | UDENT HANDBOOK 2024-2025 2024-2025<br>eck Apply Department Abbreviation to add (prepend) abbreviation to course code. |     |      |
| Department(s):                                                                                | ENGLISH (ENGL)                                                                                                    | ~   | +    |
| Course Code: *<br>Course Title: *                                                             | 150 Apply Department Abbreviation                                                                                     |     |      |
| Description:                                                                                  | The following fields are optional.                                                                                    |     |      |
| Units:<br>Lecture Hours:                                                                      |                                                                                                    | li. |      |
| Rectare riouis.                                                                               |                                                                                                    |     |      |

Tip: You'll need the course description. If you haven't already, you'll need to find the institution's catalog online and locate the course description.

#### **25** Copy in the Course Description.

í

| ANA G MENDEZ           | Course Code: *  | 150                                                                            | Apply Department Abbreviation                                                                                                    |
|------------------------|-----------------|--------------------------------------------------------------------------------|----------------------------------------------------------------------------------------------------|
| ACADEMIC CATA          | Course Title: * | English Composition I                                                          |                                                                                                    |
| DEPARTMENTS / COU      |                 | The following fields are o                                                     | ptional.                                                                                                    |
| There are no data reco | Description:    | English Composition I pu<br>scholarly research meth<br>professional purpose an | ovide students with an academic foundation in writing. Students will<br>ods and the process of writing. Special attention is given to the<br>d audience writing. |
|                        | Units:          |                                                                                |                                                                                                    |
|                        | Lecture Hours:  |                                                                                |                                                                                                    |
|                        | Lab Hours:      |                                                                                |                                                                                                    |
|                        | Other Hours:    |                                                                                |                                                                                                    |
|                        | Prerequisite:   |                                                                                |                                                                                                    |
|                        |                 |                                                                                |                                                                                                    |
|                        | Corequisite:    |                                                                                |                                                                                                    |
|                        |                 |                                                                                |                                                                                                    |
|                        |                 |                                                                                |                                                                                                    |

| Description:  | scholarly research methods and the process of writing. Special attention is given to the<br>professional purpose and audience writing. |          |  |
|---------------|----------------------------------------------------------------------------------------------------|----------|--|
|               |                                                                                                    | 11.      |  |
| Units:        | 3                                                                                                    |          |  |
| ecture Hours: |                                                                                                    |          |  |
| Lab Hours:    |                                                                                                    |          |  |
| Other Hours:  |                                                                                                    |          |  |
| Prerequisite: |                                                                                                    |          |  |
|               |                                                                                                    | lii.     |  |
| Corequisite:  |                                                                                                    |          |  |
|               |                                                                                                    | 11.      |  |
| ecommended:   |                                                                                                    |          |  |
|               |                                                                                                    | li.      |  |
| Offered:      |                                                                                                    |          |  |
| Grade Basis:  |                                                                                                    |          |  |
|               | ► Creat                                                                                                    | × Cancel |  |
|               |                                                                                                    |          |  |
|               |                                                                                                    |          |  |
|               |                                                                                                    |          |  |
|               |                                                                                                    |          |  |

27 Click "Done."

|                     | Powered by<br>CollegeSource' |
|---------------------|------------------------------|
| 2024-2025 2024-2025 | TES 4.0                      |
|                     | + Add Course                 |
|                     | + Add Another                |
| )25                 |                              |
|                     |                              |
|                     |                              |
|                     |                              |

# Part Three: Entering Course for Review

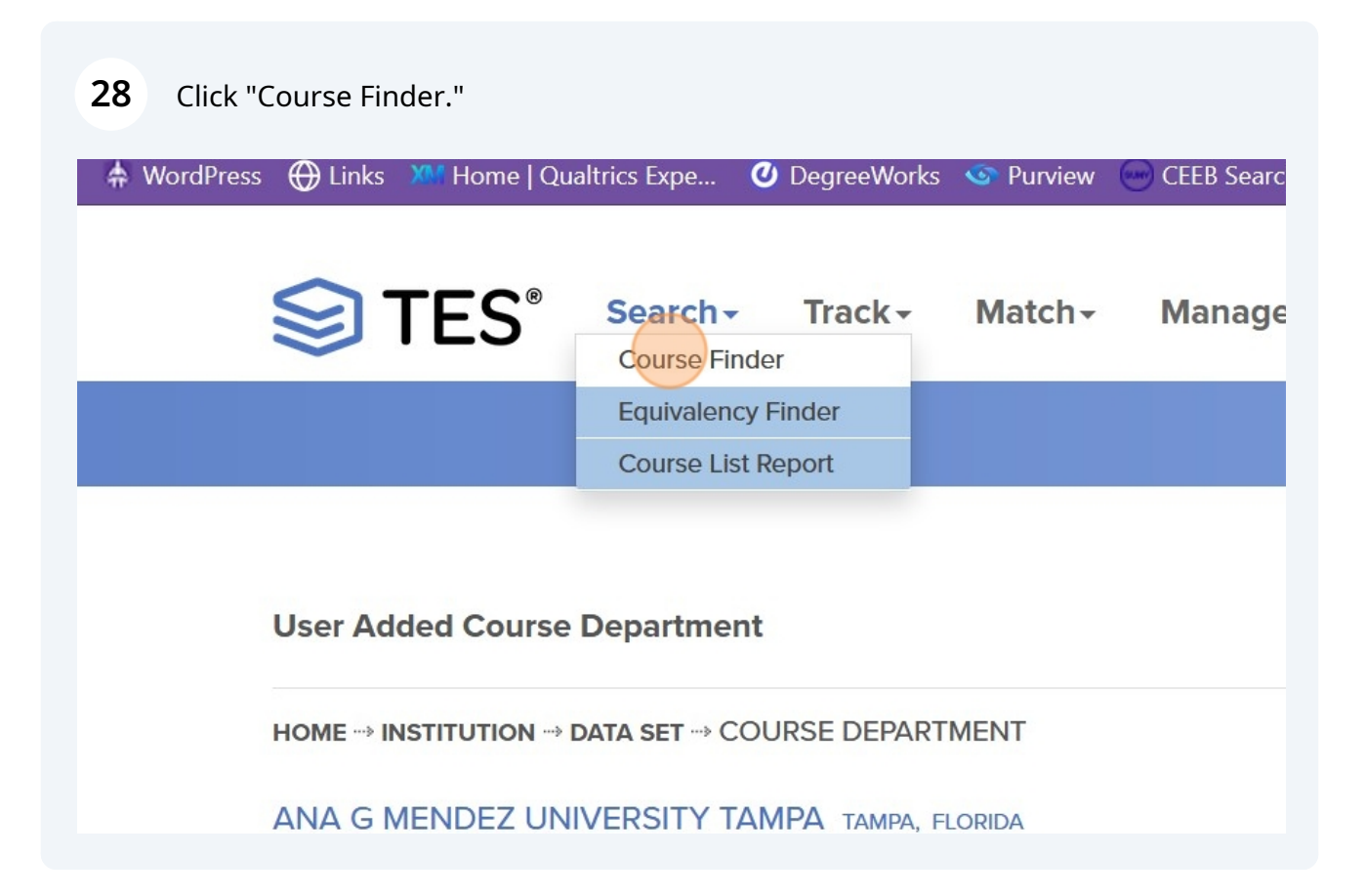

| <b>29</b> Enter the Institution Name.                                    |                 |
|--------------------------------------------------------------------------|-----------------|
| ~                                                                        |                 |
|                                                                          |                 |
| Course Finder 1                                                          |                 |
| INSTITUTION SEARCH:                                                      |                 |
| U.S. Schools ONon U.S. Schools OAll                                      | Qsearch         |
| ana g mendez<br>Ana G Mendez University<br>Ana G Mendez University Tampa |                 |
|                                                                          | ~               |
|                                                                          |                 |
|                                                                          | ScollegeSource* |

#### Choose the institution you just created.

| ISTITUTION SEARCH:                           |                |         |         |                 |        |
|----------------------------------------------|----------------|---------|---------|-----------------|--------|
| O U.S. Schools O Non U.S. Schools            |                |         |         |                 |        |
| Ana G Mendez                                 |                |         |         | <b>Q</b> Search |        |
|                                              |                |         |         |                 |        |
| INSTITUTION                                  | CITY           | STATE D | DATASET | CATALOG         | SHARED |
| ANA G MENDEZ UNIVERSITY                      | ORLANDO        | FL      |         |                 |        |
| ANA G MENDEZ UNIVERSITY TAMPA                | TAMPA          | FL      |         |                 |        |
| SISTEMA UNIVERSITARIO ANA G MENDEZ           | RIO<br>PIEDRAS | PR      |         |                 |        |
| UNIVERSIDAD ANA G. MÉNDEZ-CAROLINA<br>CAMPUS | CAROLINA       | PR      | *       | *               | VIEW   |
| UNIVERSIDAD ANA G. MÉNDEZ-CUPEY CAMPUS       | S CUPEY        | PR      | 1       | -               | VIEW   |
| LINIVERSIDAD ANA G MÉNDEZ-GURABO CAMP        | US GURABO      | PR      | 1       | 1               | VIEW   |

Select the catalog you just created.

| INSTITUTION> DA                  | ASET                                |                       |              |  |
|----------------------------------|-------------------------------------|-----------------------|--------------|--|
| ANA G MENDEZ                     | UNIVERSITY TAMPA                    | TAMPA, FL             |              |  |
| DATA SET:                        |                                     |                       |              |  |
| ACADEMIC CATAI                   | OG AND STUDENT HANDE                | 300K 2024-2025 2024-2 | 025 v Select |  |
| SEARCH ALL DATA S<br>Course Code | ETS:                                |                       | Q Search     |  |
| Enter sedientern                 |                                     |                       |              |  |
| CATALOG: Catalog                 | data can be added through <u>Us</u> | ser Added Courses.    |              |  |

#### **32** Select the course you just created.

| ANA G MENDEZ UNIVERSIT<br>ACADEMIC CATALOG AND S<br>SEARCH DATA SET: | Y TAMPA, TAMPA, FL<br>STUDENT HANDBOOK 2024-2025 2024-2025 |       |
|----------------------------------------------------------------------|------------------------------------------------------------|-------|
| Enter search criteria                                                | Q Search                                                   |       |
| SELECT DEPARTMENT:                                                   |                                                            |       |
| ENGLISH - (ENGL) 🗸                                                   |                                                            |       |
| COURSE CODE                                                          | COURSE TITLE                                               | UNITS |
| ENGLISH<br>ENGL 150                                                  | ENGLISH COMPOSITION I                                      | 3     |
| Total: 1                                                             |                                                            |       |
|                                                                      |                                                            |       |
|                                                                      |                                                            |       |

33 Click "EQ Search."

| Finder 4                                                                          |                                                                                                    |                                                                                                    |             |
|-----------------------------------------------------------------------------------|----------------------------------------------------------------------------------------------------|----------------------------------------------------------------------------------------------------|-------------|
| TION → DATA S                                                                     | $ET \to COURSE \ LIST \to COURSE \ DETAIL$                                                                                                    |                                                                                                    |             |
| MENDEZ U                                                                          | NIVERSITY TAMPA TAMPA, FL                                                                                                    |                                                                                                    | G 💰 🍁 📢 🚔 🖂 |
| EMIC CATAL                                                                        | OG AND STUDENT HANDBOOK 2024-2025 2024-2025                                                                                                    |                                                                                                    |             |
| 3L 150 ENGLIS<br>Ilish Compositio<br>learn scholarly n<br>he professional<br>its: | H COMPOSITION I<br>In I provide students with an academic foundation in writing. Students<br>research methods and the process of writing. Special attention is given<br>purpose and audience writing. | EQUIVALENCY HISTORY<br>There are no data records found.<br>EVALUATION HISTORY<br>There are no data records found. | Q EO Starch |
| artment:                                                                          | ENGLISH                                                                                                    |                                                                                                    |             |
| irce catalog:<br>irse history:                                                    | Academic Catalog and Student Handbook 2024-2025 2024-2025<br>View Detail ⊞                                                                                                    |                                                                                                    |             |
|                                                                                   |                                                                                                    |                                                                                                    |             |
|                                                                                   |                                                                                                    | oroCouroo*                                                                                                    |             |
|                                                                                   |                                                                                                    | egesource                                                                                                    |             |

#### 34 Choose "Browse Mode."

|                                                                                                    |                                                                          |                                                                                                    | TES 4.0  |
|----------------------------------------------------------------------------------------------------|--------------------------------------------------------------------------|----------------------------------------------------------------------------------------------------|----------|
| alency Searc                                                                                                    | h                                                                        |                                                                                                    |          |
| JTION $\rightarrow$ DATA S                                                                                                    | $ET \to COURSE \ LIST \to COURSE \ DETAIL \to EQ \ SEARCH$               |                                                                                                    |          |
| 3 MENDEZ U                                                                                                    | NIVERSITY TAMPA TAMPA, FL 😚 🔗                                            | EAST CAROLINA UNIVERSITY GREENVILLE, NC                                                                                     |          |
| IGL 150 ENGLISH COMPOSITION I<br>glish Composition I provide students with an academic foundation in writing. Students<br>I learn scholarly research methods and the process of writing. Special attention is given<br>the professional purpose and audience writing.<br>its: 3<br>partment: ENGLISH |                                                                          | EAST CAROLINA UNIVERSITY UNDERGRADUATE 2024-2025<br>FIND COURSES CONTAINING THE FOLLOWING KEYWORD(S):<br>Course Titles Only | v        |
|                                                                                                    |                                                                          |                                                                                                    |          |
| urce catalog: Academic Catalog and Student Handbook<br>urse history: View Detail ⊞                                                                                                    | Academic Catalog and Student Handbook 2024-2025 2024-2025<br>View Detail |                                                                                                    |          |
|                                                                                                    |                                                                          |                                                                                                    |          |
|                                                                                                    |                                                                          | Un-check items to exclude OR enter new keywords.                                                                            |          |
|                                                                                                    |                                                                          | Course contains ALL of the checked terms     Course contains ONE of the checked terms                                       | Q Search |

#### **35** Choose the ECU equivalent for review.

#### I COMPOSITION I

n I provide students with an academic foundation in writing. Students esearch methods and the process of writing. Special attention is given purpose and audience writing.

#### 3

ENGLISH 🗄

Academic Catalog and Student Handbook 2024-2025 2024-2025 View Detail B

| ENGLISH - (ENGL) |                                                           |       |
|------------------|-----------------------------------------------------------|-------|
| EARCH RESULTS:   |                                                           |       |
| COURSE CODE      | COURSE TITLE                                              | UNITS |
| NGLISH           |                                                           |       |
| ENGL 1XXX        | ELECTIVE                                                  | 1-5   |
| ENGL 2XXX        | ELECTIVE                                                  | 1-5   |
| ENGL 3XXX        | ELECTIVE                                                  | 1-5   |
| ENGL 1000        | EXPLORING LITERATURE                                      | 3     |
| ENGL 1100        | FOUNDATIONS OF COLLEGE WRITING                            | 3     |
| ENGL 1500        | TOPICS IN WORDS, IMAGES, AND IDEAS                        | 3     |
| ENGL 2000        | INTERPRETING LITERATURE                                   | 3     |
| ENGL 2100        | MAJOR BRITISH WRITERS                                     | 3     |
| ENGL 2200        | MAJOR AMERICAN WRITERS                                    | 3     |
| ENGL 2201        | WRITING ABOUT THE DISCIPLINES                             | 3     |
| ENGL 2230        | SOUTHERN LITERATURE                                       | 3     |
| ENGL 2260        | TOPICS IN CONTEMPORARY AFRICAN AMERICAN<br>CULTURAL TEXTS | 3     |
| ENGL 2400        | WORLD LITERATURE IN ENGLISH                               | 3     |
| ENGL 2420        | THE SHORT STORY                                           | 3     |
| ENGL 2470        | TOPICS IN POPULAR LITERATURE                              | 3     |

#### 36 Click "Eval Add."

| S° COUR                                                                               | SE DETAIL                                                                                                    | Powered by                                                                                                    |
|---------------------------------------------------------------------------------------|----------------------------------------------------------------------------------------------------|----------------------------------------------------------------------------------------------------|
|                                                                                       |                                                                                                    | + EQ Add + EVAL Add Email Arint                                                                                                    |
| MENDEZ U                                                                              | JNIVERSITY TAMPA                                                                                                    | EAST CAROLINA UNIVERSITY                                                                                                    |
| <b>150 ENGLIS</b><br>in Composition<br>ation in writin<br>ods and the professional pu | H COMPOSITION I<br>on I provide students with an academic<br>ng. Students will learn scholarly research<br>process of writing. Special attention is given to<br>urpose and audience writing. | ENGL 1100 FOUNDATIONS OF COLLEGE WRITING<br>Introduction to expository, analytical, and research-based<br>academic writing. Instruction in critical reading; developing,<br>supporting, and organizing ideas; drafting, revising, and editing<br>with attention to audience, purpose, and context. Selected<br>Sections are Service-Learning. Writing Intensive. General |
| :<br>rtment:                                                                          | 3<br>ENGLISH ⊞                                                                                                    | Education: Written Communication.<br>Units: 3                                                                                                    |
| e catalog:                                                                            | Academic Catalog and Student Handbook<br>2024-2025 2024-2025<br>View Detail                                                                                                    | Department:     ENGLISH       Source catalog:     East Carolina University Undergraduate       2024-2025       Course history:     View Detail €                                                                                                    |
| H ⊞<br>nic Catalog ar                                                                 | nd Student Handbook 2024-2025 2024-2025                                                                                                    | ENGLISH                                                                                                    |

| <b>37</b> C | lick "Preview.'                                  | 1                             |            |         |                 |  |
|-------------|--------------------------------------------------|-------------------------------|------------|---------|-----------------|--|
| 5-          |                                                  | Support                       | Contact    | Log Out | Powered by      |  |
|             |                                                  |                               |            |         | TES 4.0         |  |
|             |                                                  |                               |            |         | • Preview       |  |
|             |                                                  |                               |            |         |                 |  |
| 24 - 2025   | EQUIVALENT COURS                                 | E(S):<br>FOUNDATIONS OF COLLE | GE WRITING |         | 3 2024 - 2025   |  |
|             | EAST CAROLINA UNIVERSITY                         |                               |            |         | <b>Q</b> Search |  |
| ~           | EAST CAROLINA UNIVERSITY UNDERGRADUATE 2024-2025 |                               |            |         | ~               |  |
| ~           | ACCOUNTING - (AC                                 | CT)                           |            |         | ~               |  |
|             |                                                  |                               |            |         |                 |  |

#### Made with Scribe - https://scribehow.com

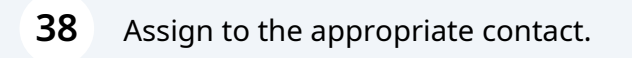

#### II be created.

|                    | EAST CAROLINA                                              | JNIVERSITY                                                                                                   |                                                             |  |  |  |
|--------------------|------------------------------------------------------------|----------------------------------------------------------------------------------------------------|-------------------------------------------------------------|--|--|--|
| h an<br>/ill learn | ENGL 1100 FOUNI<br>Introduction to exp<br>based academic w | DATIONS OF COLLEGE WRITING<br>ository, analytical, and research-<br>riting. Instruction in critical reading; | Assign:                                                     |  |  |  |
| ss of writing.     | developing, suppo                                          | rting, and organizing ideas; drafting,                                                                       | Send email alert?                                           |  |  |  |
| al purpose         | revising, and editin<br>purpose, and conte                 | ig with attention to audience,<br>ext. Selected Sections are Service-                                        | Comments: (optional)                                        |  |  |  |
|                    | Learning. Writing Ir                                       | ntensive. General Education: Written                                                                         |                                                             |  |  |  |
|                    | Communication.                                             |                                                                                                    |                                                             |  |  |  |
|                    | Units:                                                     | 3                                                                                                    |                                                             |  |  |  |
| nd Student         | Department:                                                | ENGLISH                                                                                                    |                                                             |  |  |  |
| 25                 | Source catalog:                                            | East Carolina University<br>Undergraduate 2024-2025                                                          |                                                             |  |  |  |
|                    | Course history:                                            | View Detail  €                                                                                               |                                                             |  |  |  |
|                    |                                                            |                                                                                                    | Support file (PDF Only < 10MB/File, 20MB Total): (optional) |  |  |  |
|                    |                                                            |                                                                                                    | Browse No file selected.                                    |  |  |  |
|                    |                                                            |                                                                                                    | Browse No file selected.                                    |  |  |  |
|                    |                                                            |                                                                                                    | Create Evaluation Task Reset                                |  |  |  |
|                    |                                                            |                                                                                                    | Contract Evaluation rusk - Reset                            |  |  |  |

#### **39** Click "Create Evaluation Task."

| purpose, and conte       | ext. Selected Sections are Service-                 | Comments: (optional)                                        |
|--------------------------|-----------------------------------------------------|-------------------------------------------------------------|
| Learning. Writing Ir     | tensive. General Education: Written                 |                                                             |
| Communication.           |                                                     |                                                             |
| Units:                   | 3                                                   |                                                             |
| Department:              | ENGLISH                                             |                                                             |
| Source catalog:          | East Carolina University                            |                                                             |
|                          | Undergraduate 2024-2025                             | 11                                                          |
| Course history:          | View Detail 🗉                                       |                                                             |
|                          |                                                     | Support file (PDF Only < 10MB/File, 20MB Total): (optional) |
|                          |                                                     | Browse No file selected                                     |
|                          |                                                     | Diowse No file selected.                                    |
|                          |                                                     | Browse No file selected.                                    |
|                          |                                                     |                                                             |
|                          |                                                     | Create Evaluation Task Reset                                |
|                          |                                                     |                                                             |
|                          |                                                     | Create evaluation task                                      |
|                          |                                                     |                                                             |
|                          |                                                     |                                                             |
|                          |                                                     |                                                             |
|                          |                                                     |                                                             |
|                          |                                                     |                                                             |
| 0                        | CollogoSourco                                       |                                                             |
| 9                        | Collegesource                                       |                                                             |
| s reserved.   Privacy Po | licy   Disclaimer   Terms of Use   Site Man   Acces | ssibility   Contact   About CollegeSource, Inc.             |
|                          |                                                     |                                                             |
|                          |                                                     |                                                             |